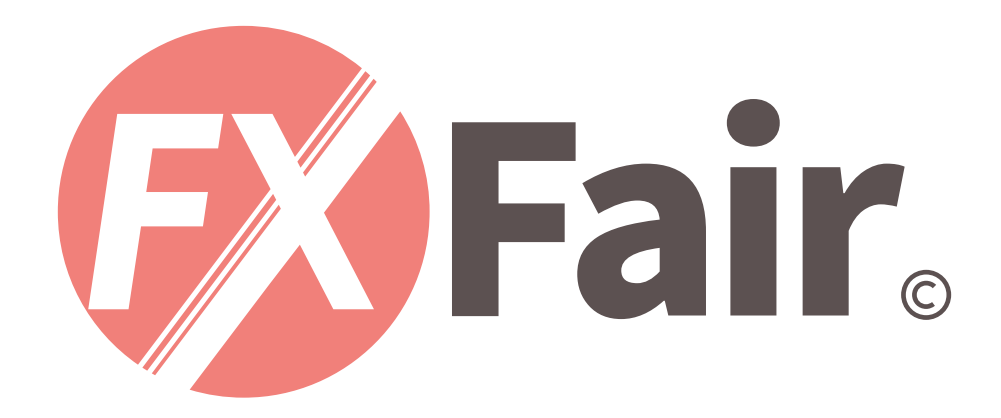

#### MT4 for Android 総合マニュアル

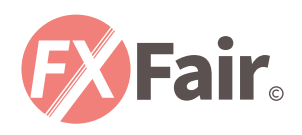

# E THE INDEX

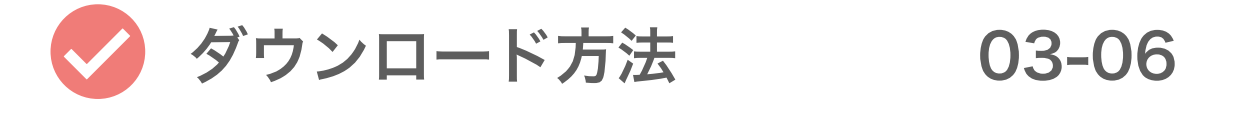

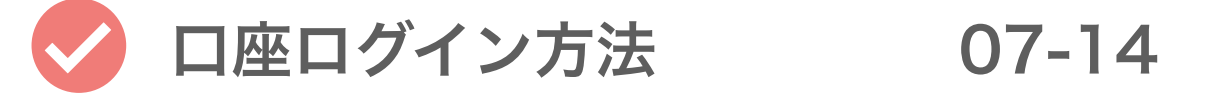

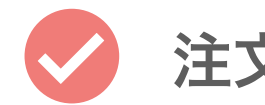

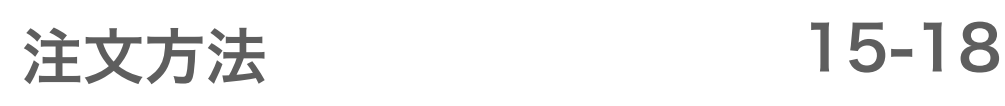

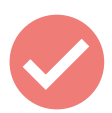

注文決済方法

19-24

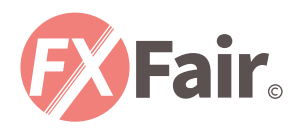

# ダウンロード方法

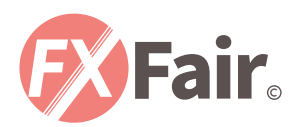

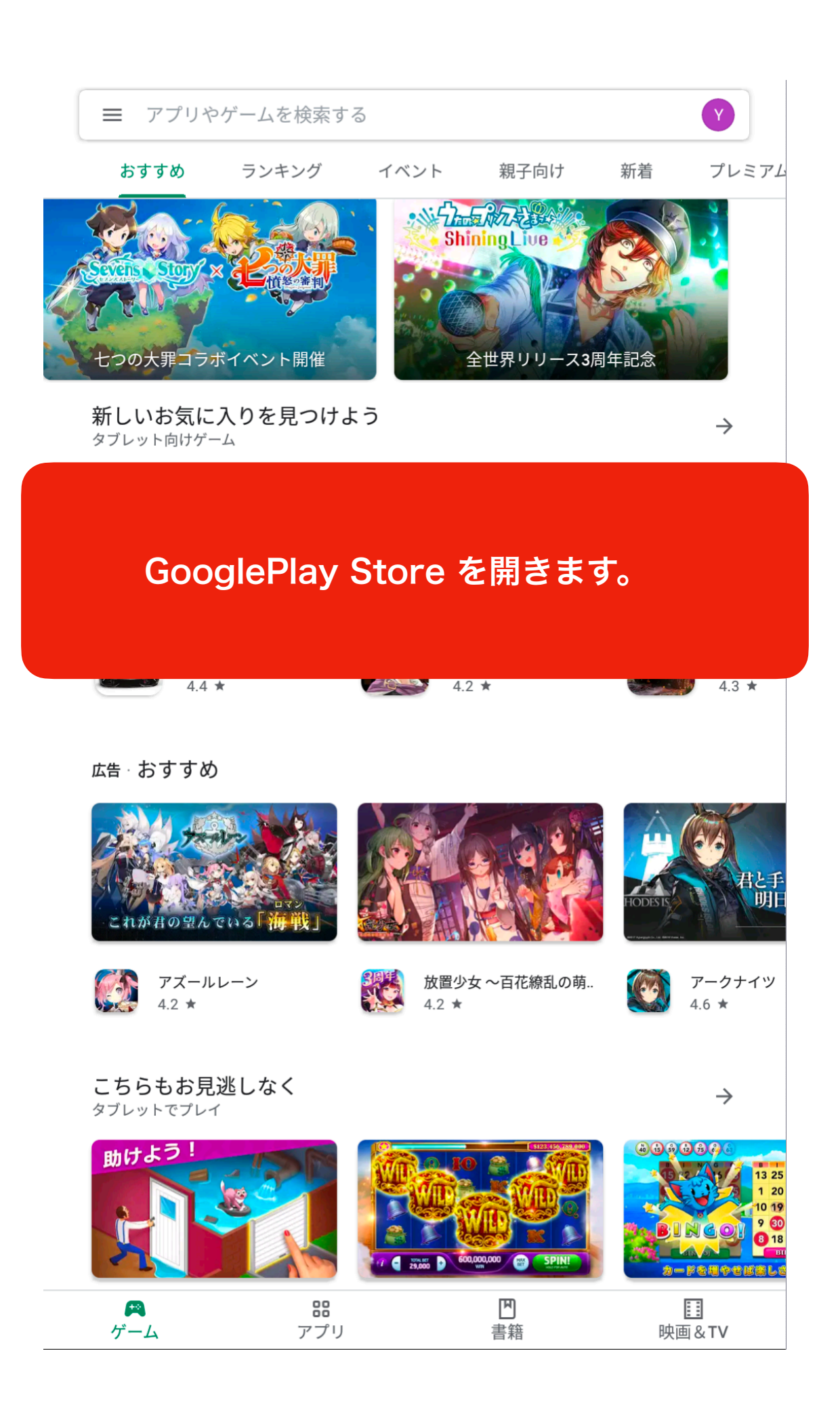

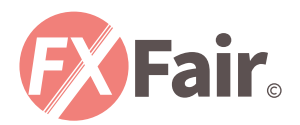

| ~ | MT4          | × |  |
|---|--------------|---|--|
| Q | mt4          | Γ |  |
| Q | mt4 日本語      | Г |  |
|   | 「MT4」と検索します。 |   |  |
|   |              |   |  |
|   |              |   |  |
|   |              |   |  |
|   |              |   |  |
|   |              |   |  |
|   |              |   |  |
|   |              |   |  |
|   |              |   |  |

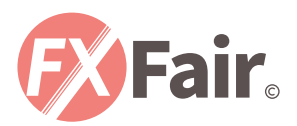

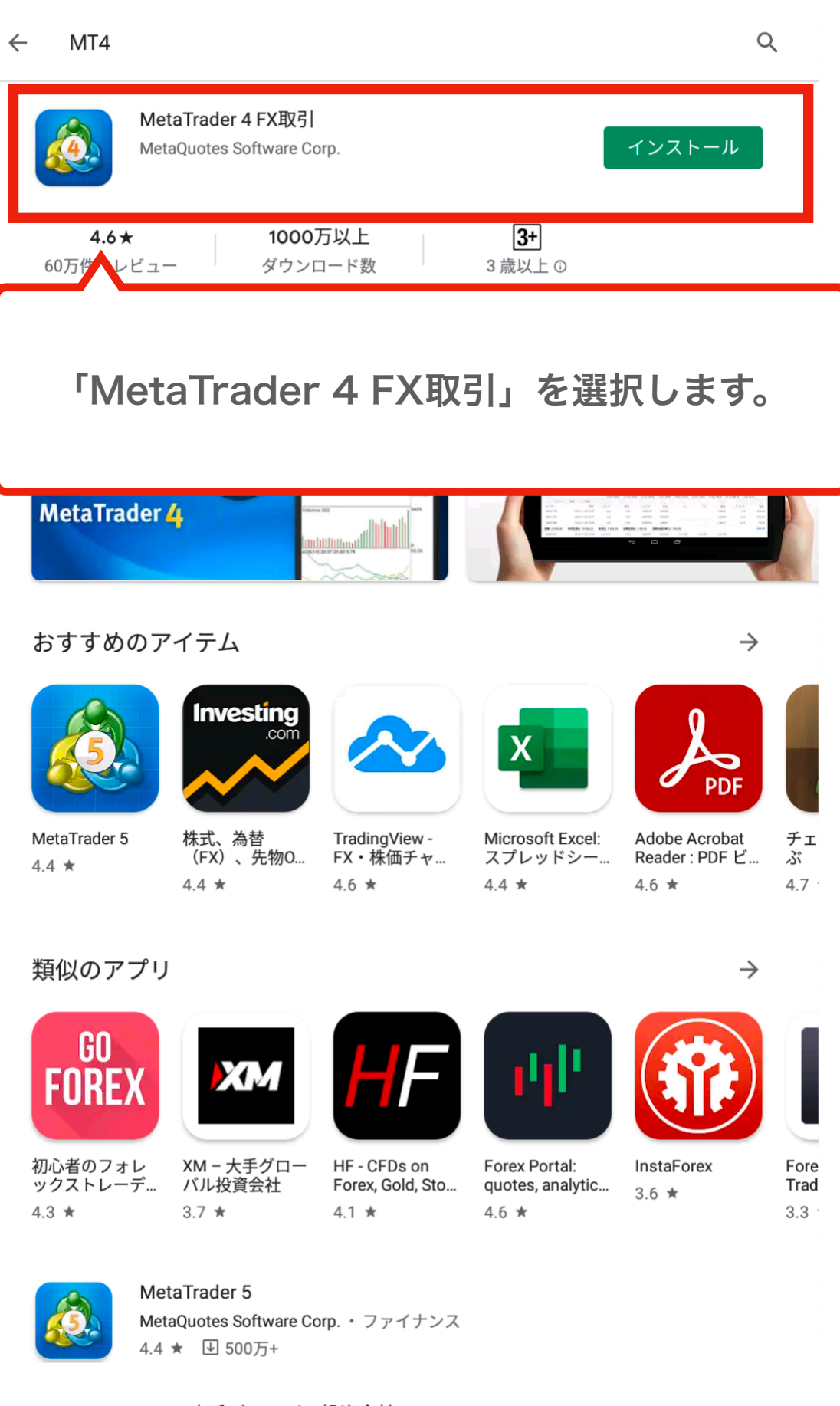

XM - 大手グローバル投資会社 Trading Point of Einspecial Instrumente - ファイナンフ

VA

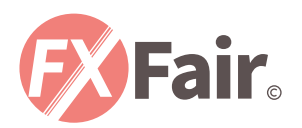

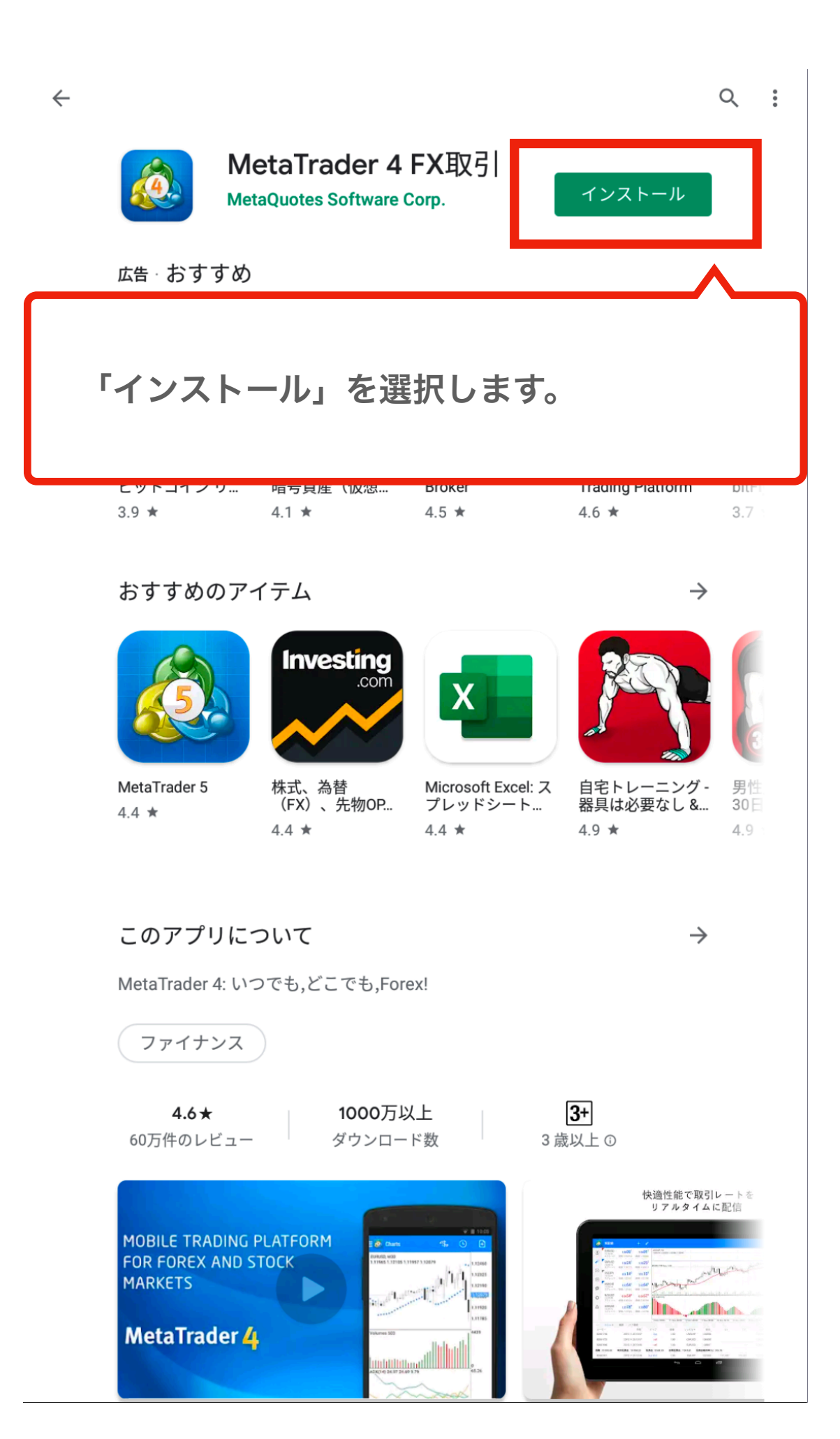

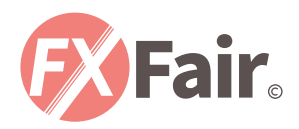

#### 口座ログイン方法

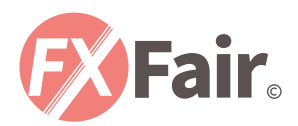

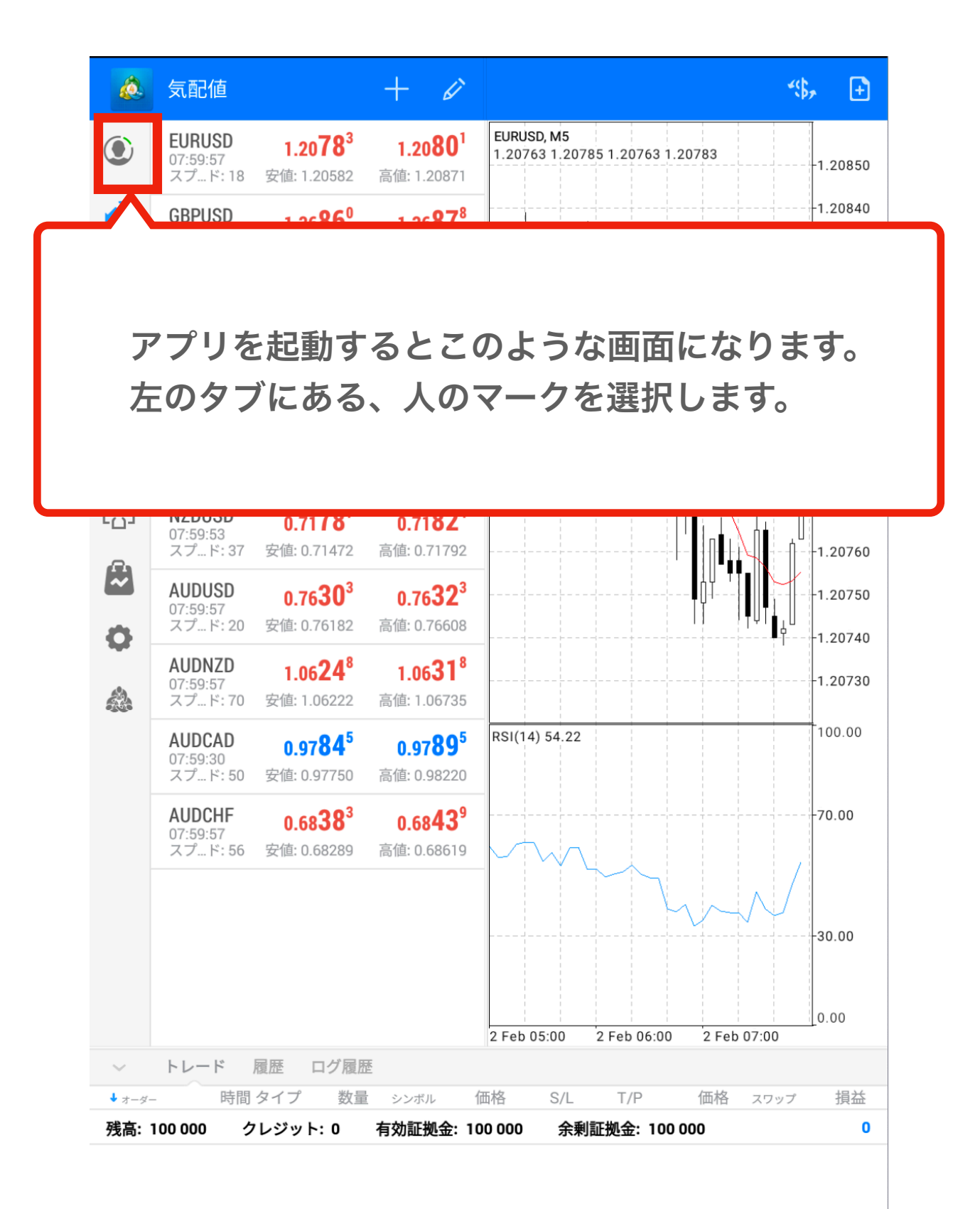

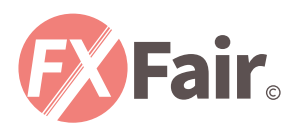

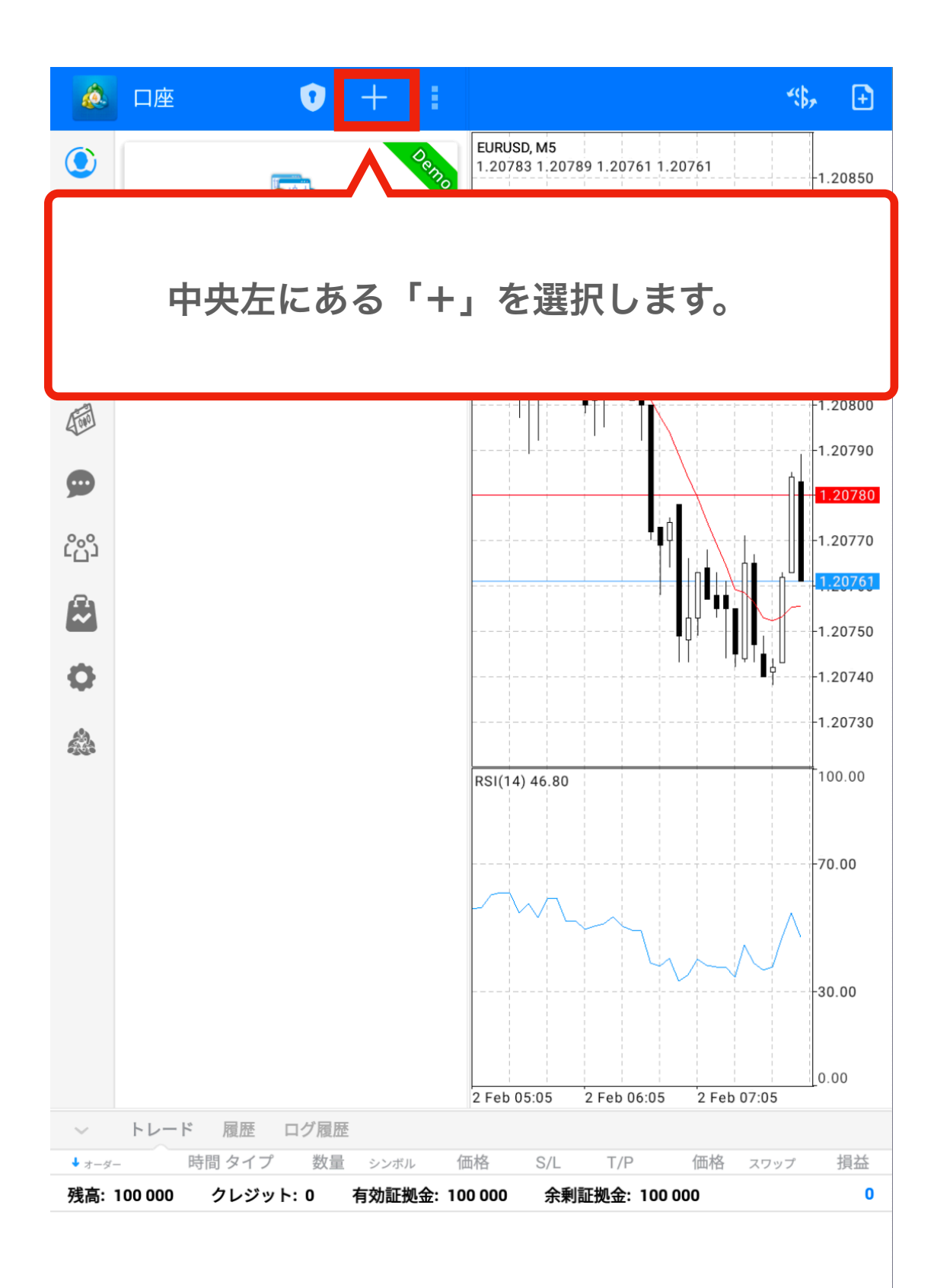

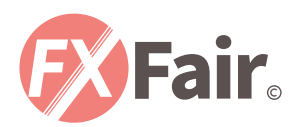

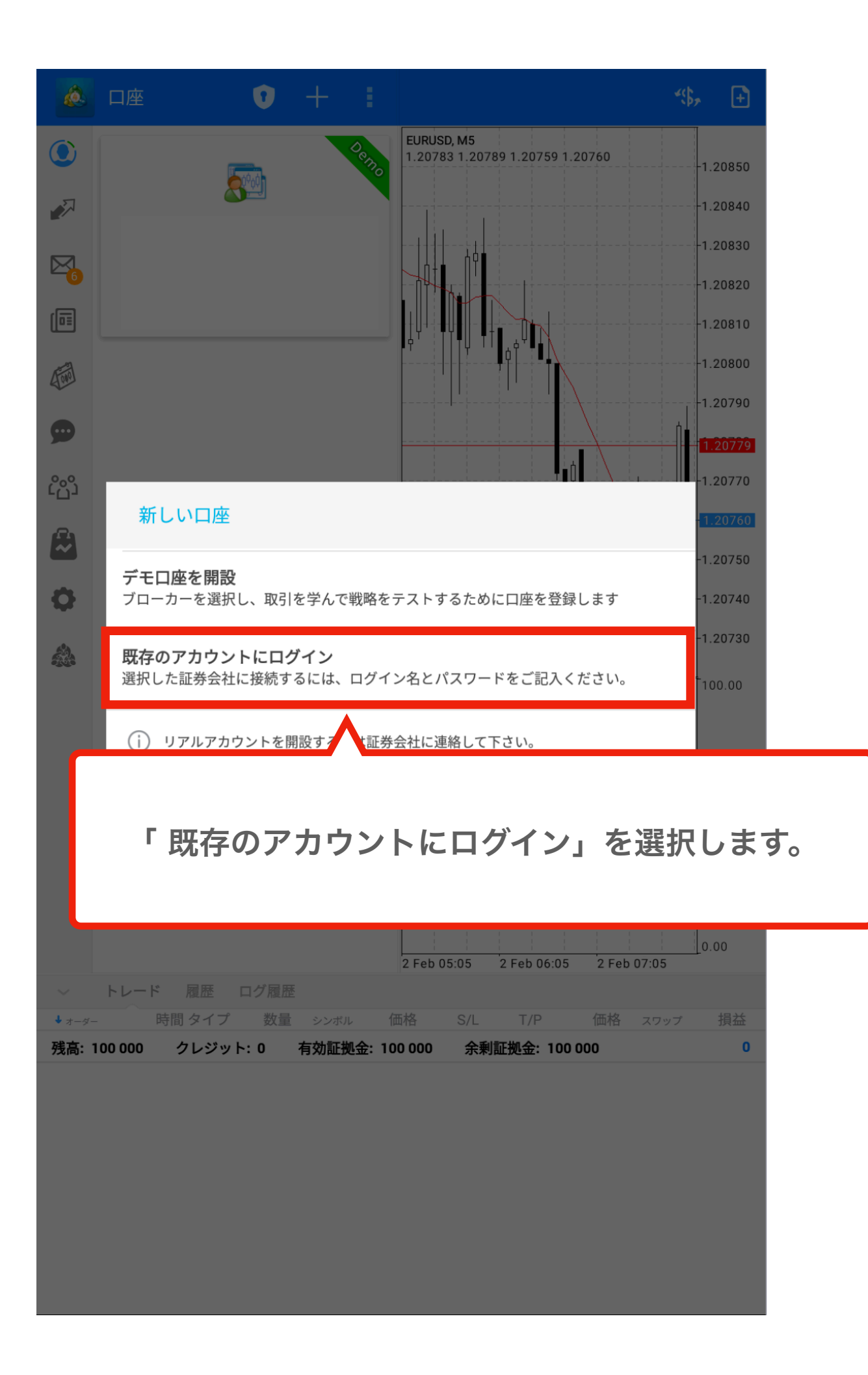

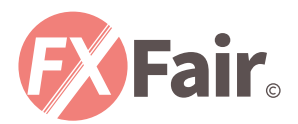

|     | FXFair.com-DEMO |
|-----|-----------------|
| (A) | FXFair Ltd.     |
| FX  | FXFair.com-Live |

証券会社を検索出来ます。

ご利用の証券会社が見つかりませんか?

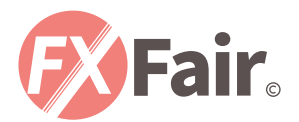

|                 | く 💩 口座にログイン                    |          |          |
|-----------------|--------------------------------|----------|----------|
|                 | FXFair.com-DEMO<br>FXFair Ltd. |          |          |
|                 | ログイン                           |          |          |
|                 | パスワード<br>I パスワードを保存            |          |          |
|                 |                                |          | <u> </u> |
| メールに記<br>「ログイン」 | 載されている「ログインID」<br>」を選択する。      | 「パスワード」を | 入力し、     |

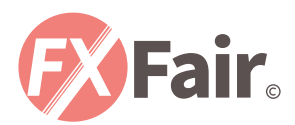

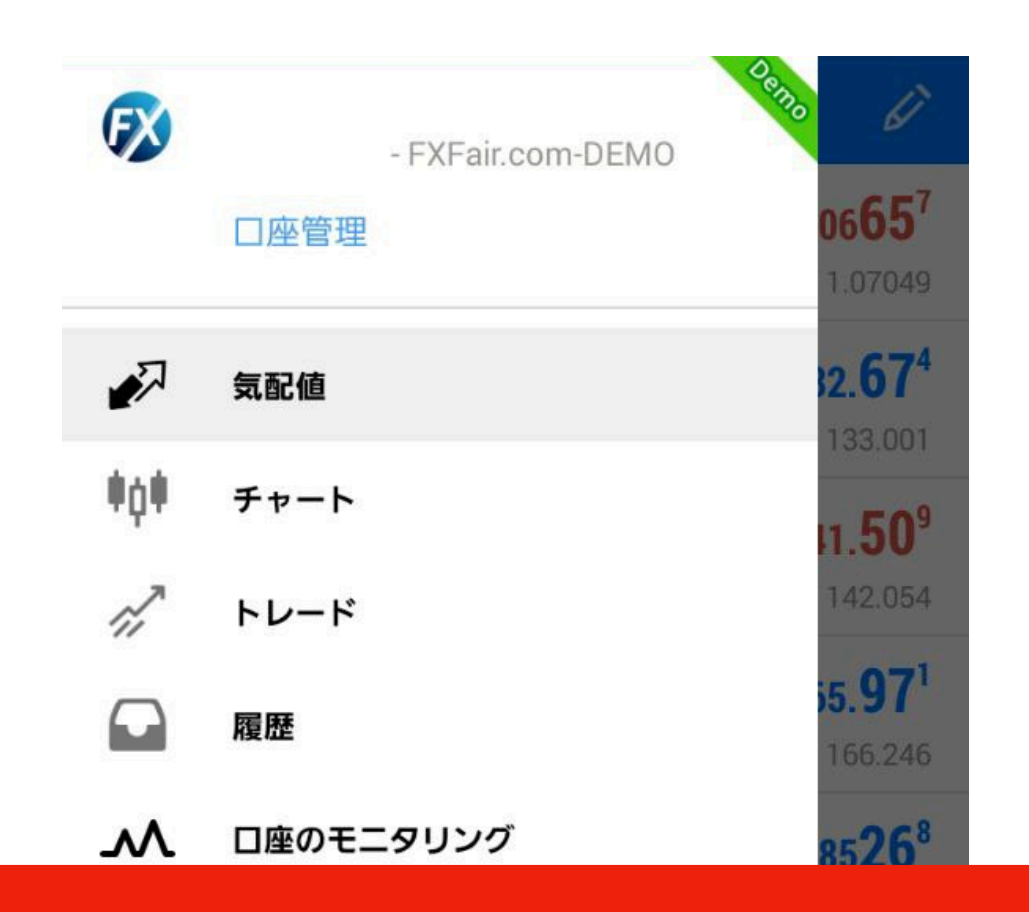

問題なくログインが完了しますと、 メニュー画面上がこのような表示になります。 ※ログインに失敗した場合は、 「サーバー名」「ログインID」「パスワード」の 入力ミスが考えられますので、再度お試しください。

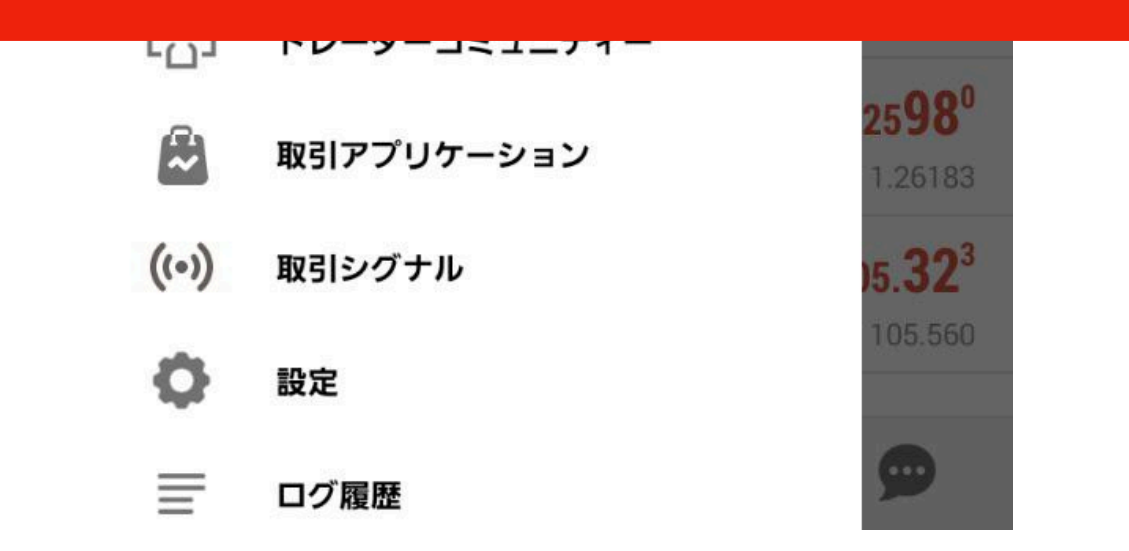

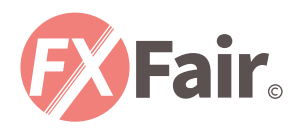

## 注文方法

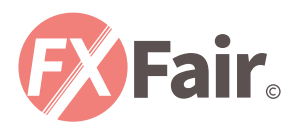

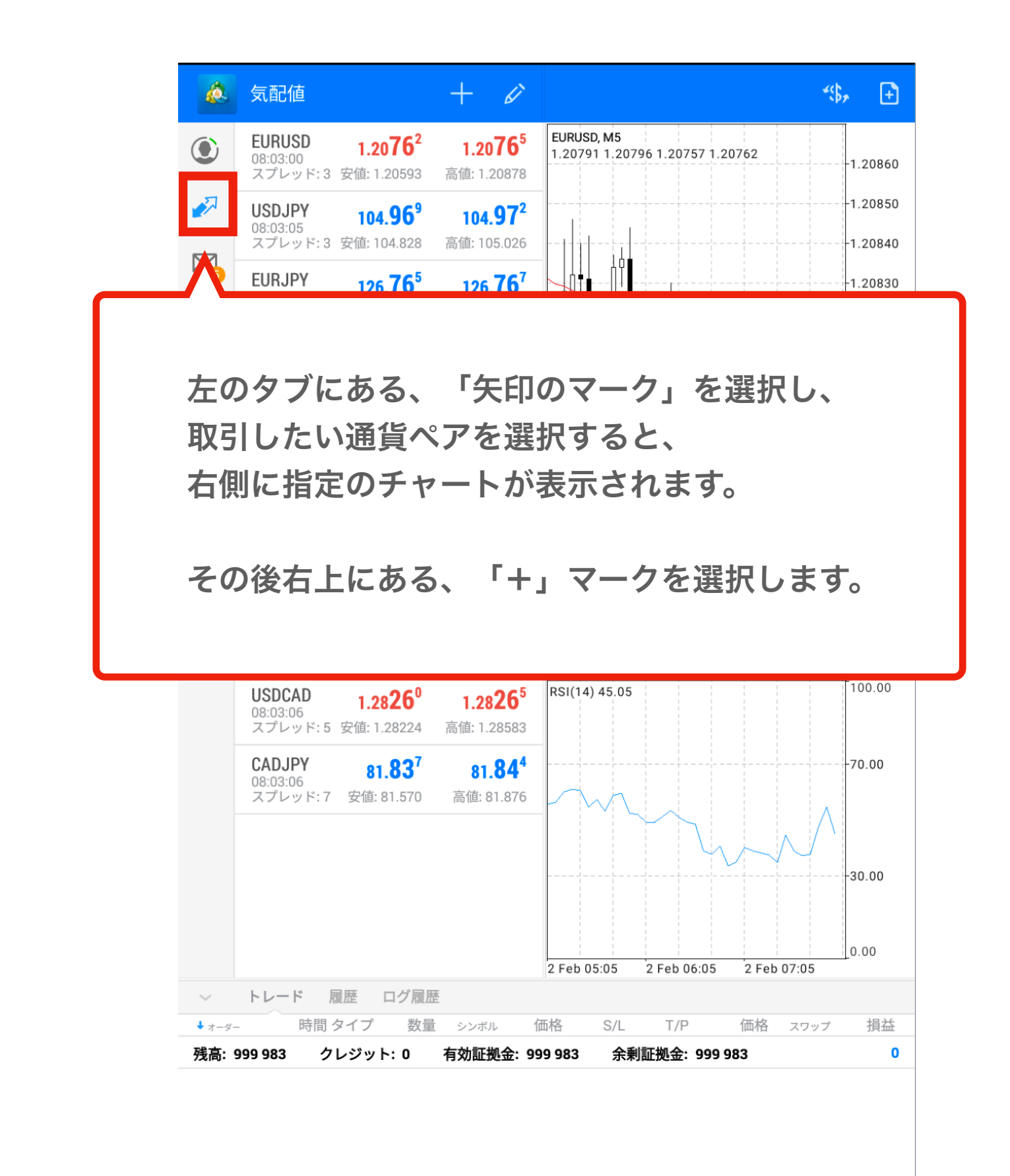

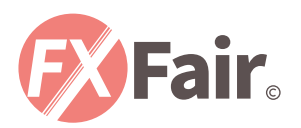

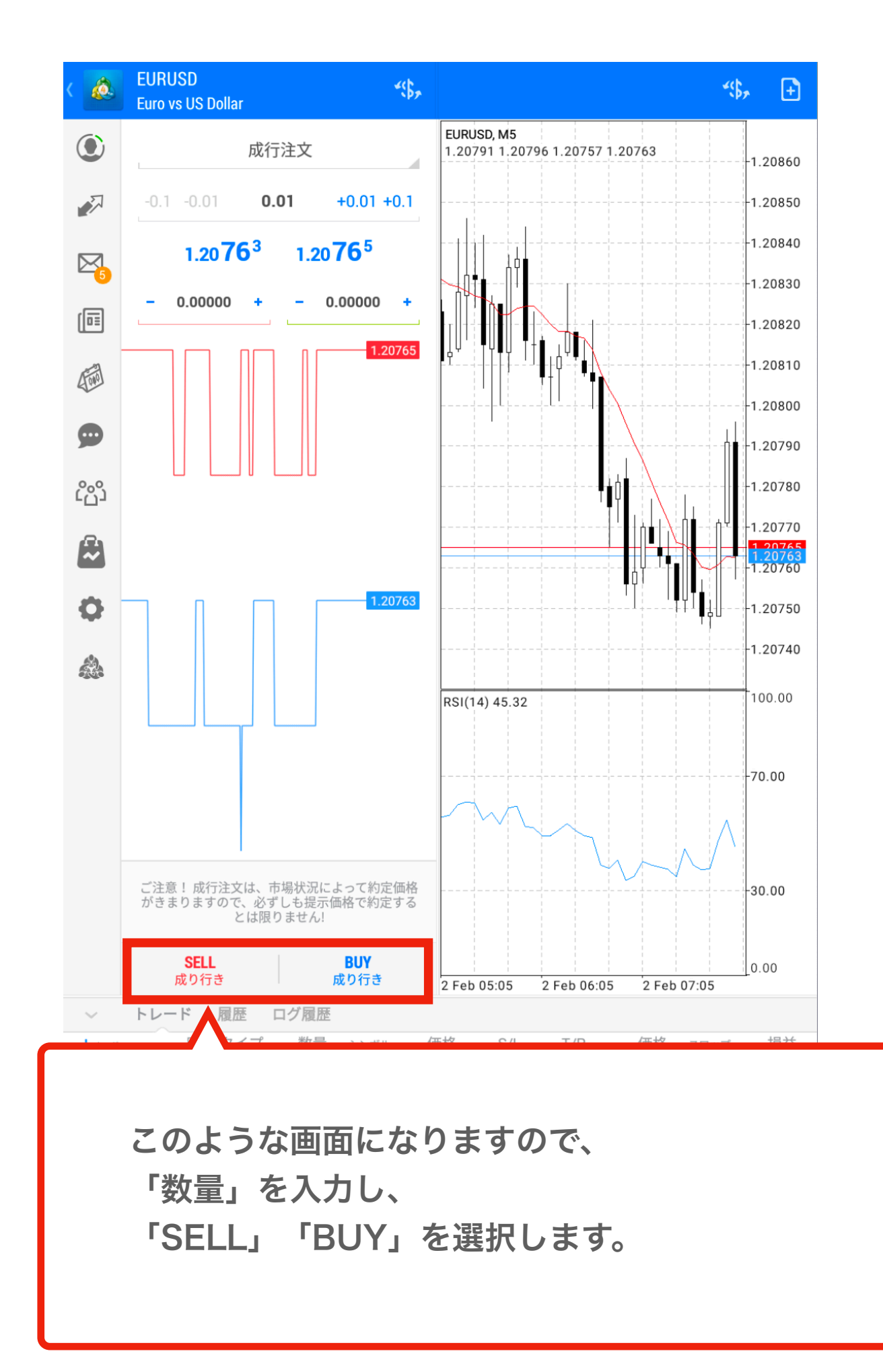

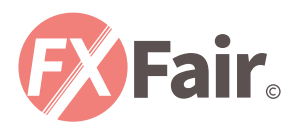

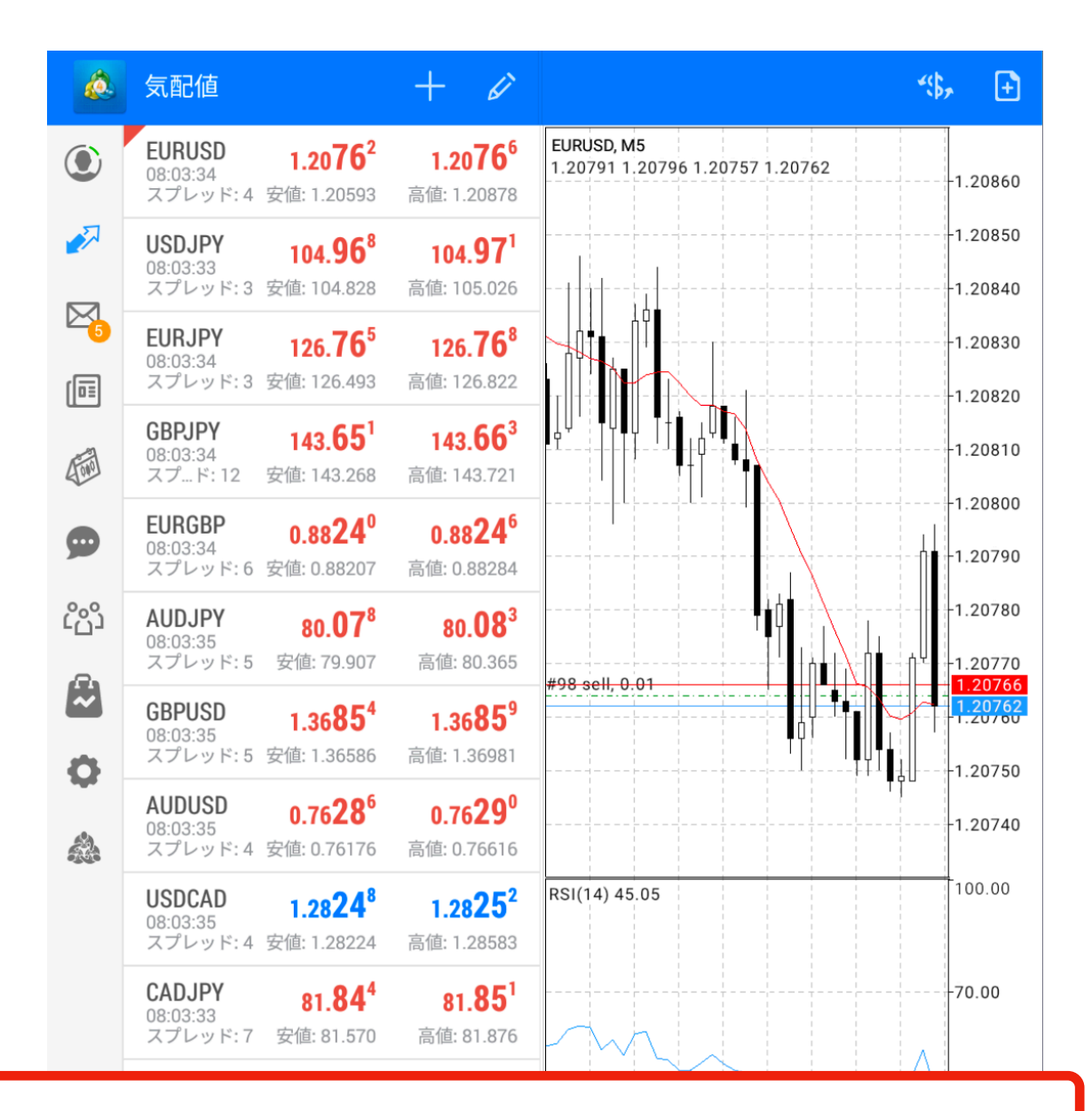

注文が完了すると、下に注文が表示されます。

| 98  | 2021.02.02 08:03 | sell   | 0.01 | EURUSD                 | 1.20764    | _   | -     | 1.20766 | 0.00 | -2.00 |
|-----|------------------|--------|------|------------------------|------------|-----|-------|---------|------|-------|
| 残高: | 999 983 🔮        | 7レジット: | 0    | 有効証拠金                  | È: 999 981 | 証拠金 | : 254 |         |      | -3    |
| 余剰証 | E拠金: 999 727     | ' 証拠   | 金維持率 | <sup></sup> ∡(%): 3944 | 415.37     |     |       |         |      |       |
|     |                  |        |      |                        |            |     |       |         |      |       |

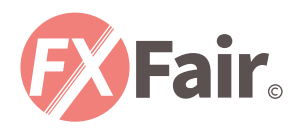

### 注文決済方法

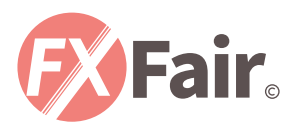

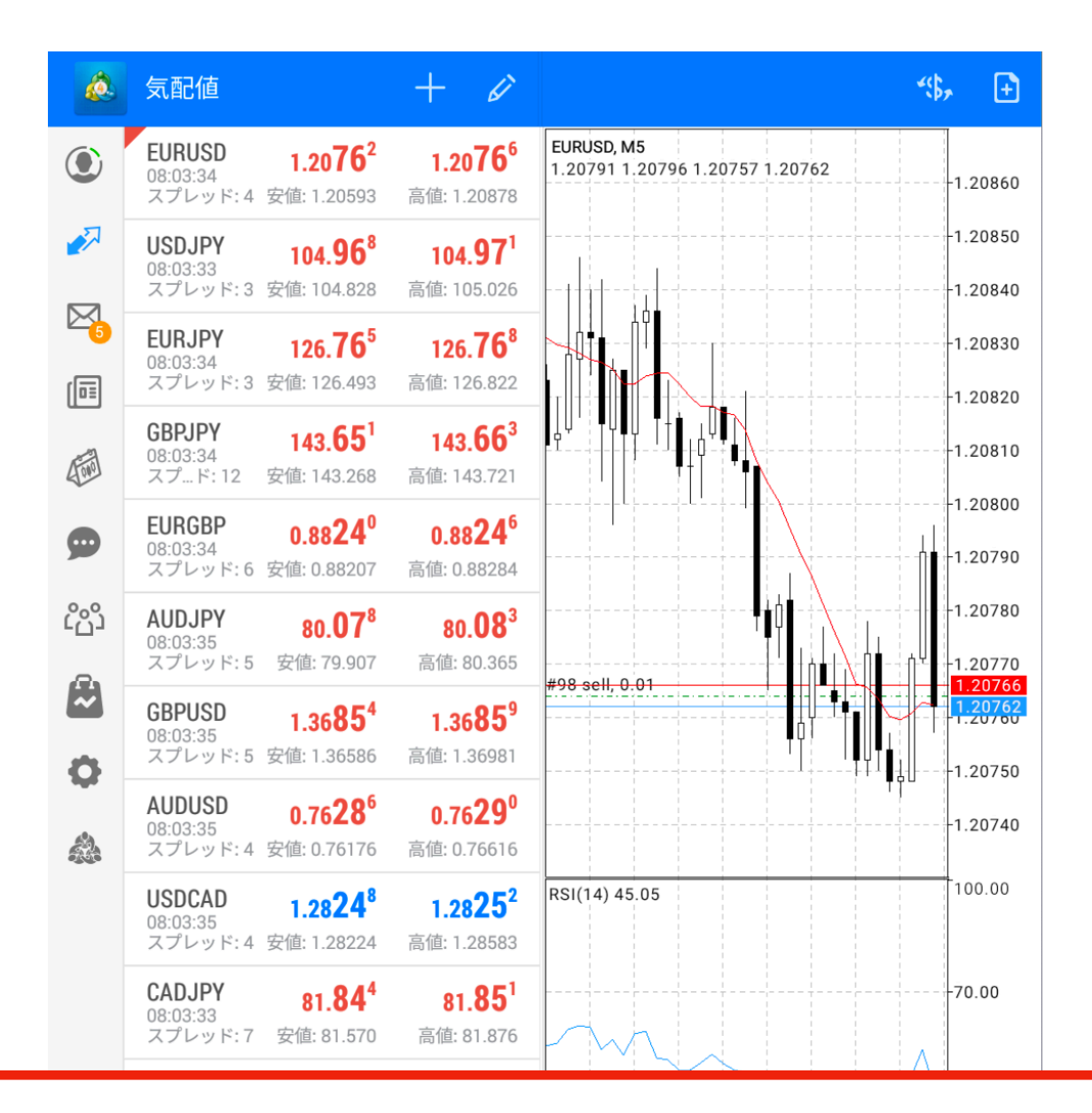

下に表示されている「保有中のポジション」を選択します。

| 50    | 2021.02.02 08:0 | os sell | 0.01 | EURUSD     | 1.20764    | _    |     | 1.20766 | 0.00 | -2.00 |
|-------|-----------------|---------|------|------------|------------|------|-----|---------|------|-------|
| 残高: 9 | 99 983          | クレジット   | : 0  | 有効証拠金      | ≿: 999 981 | 証拠金: | 254 |         |      |       |
| 余剰証   | 処金: 999 72      | 27 証拠   | 金維持率 | ≊(%): 3944 | 15.37      |      |     |         |      |       |

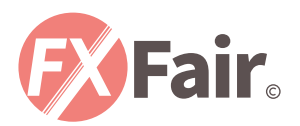

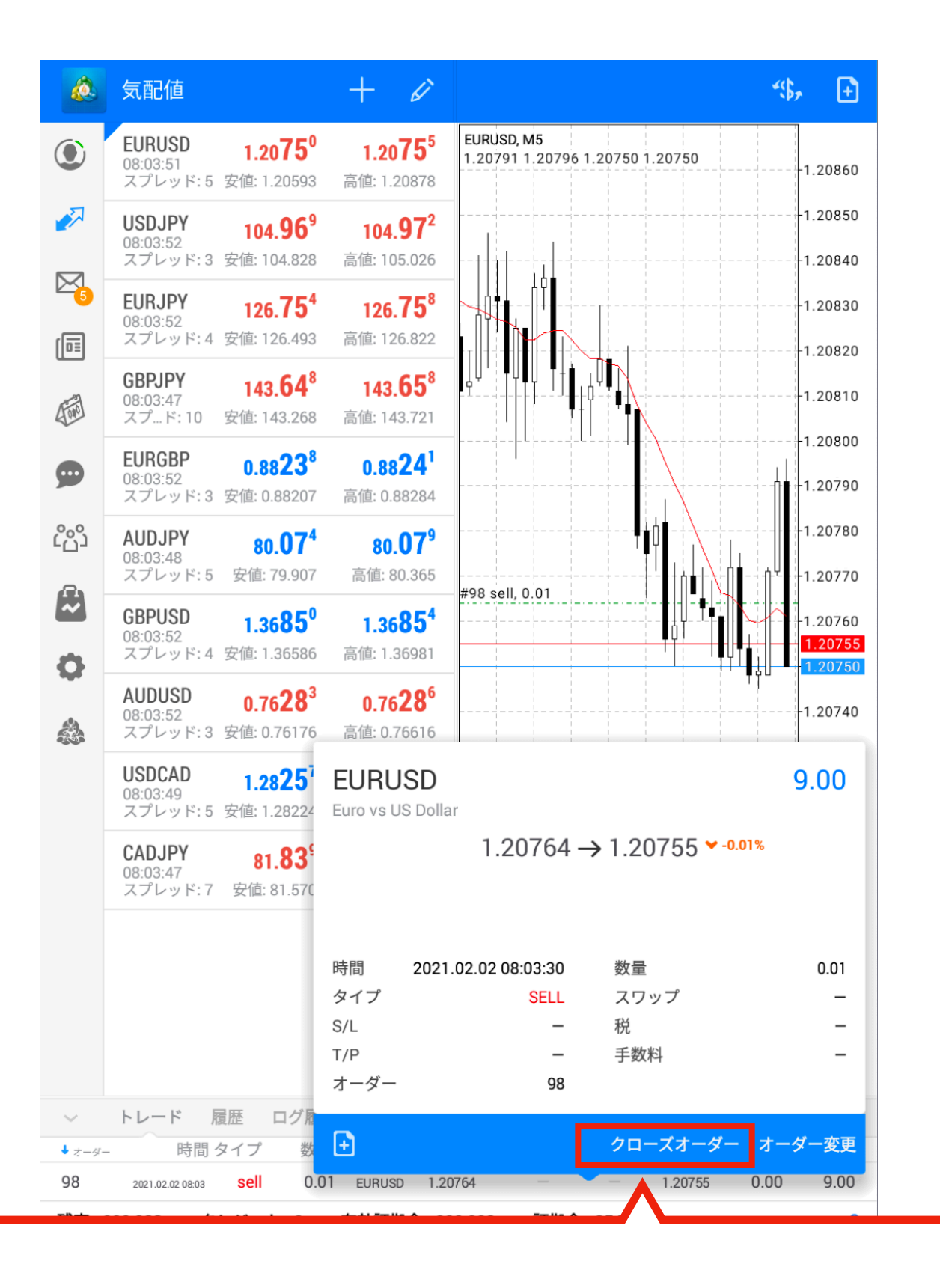

このようなポップアップが表示されますので 「クロスオーダー」を選択します。

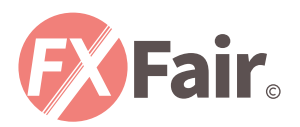

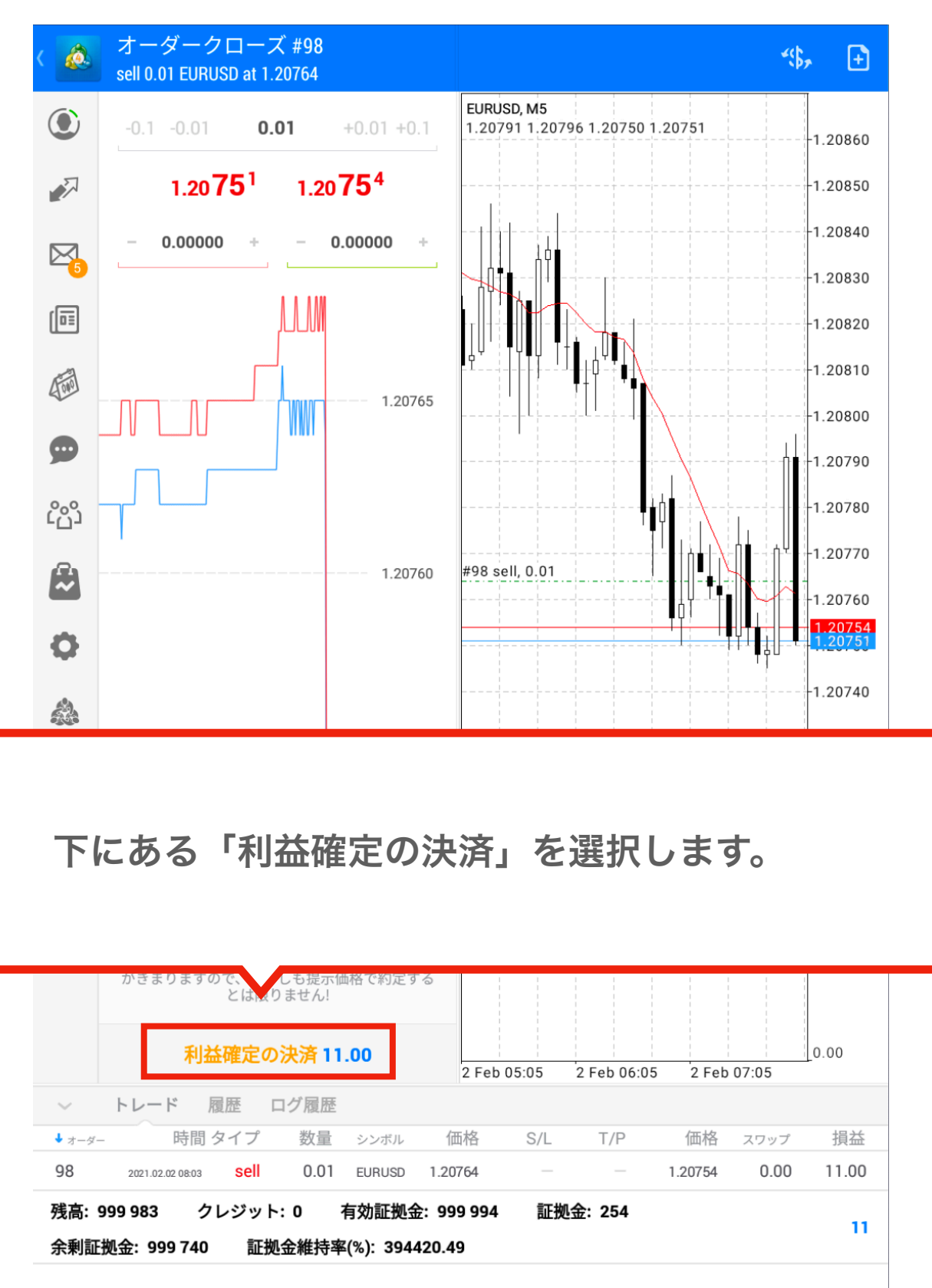

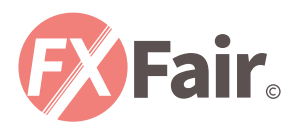

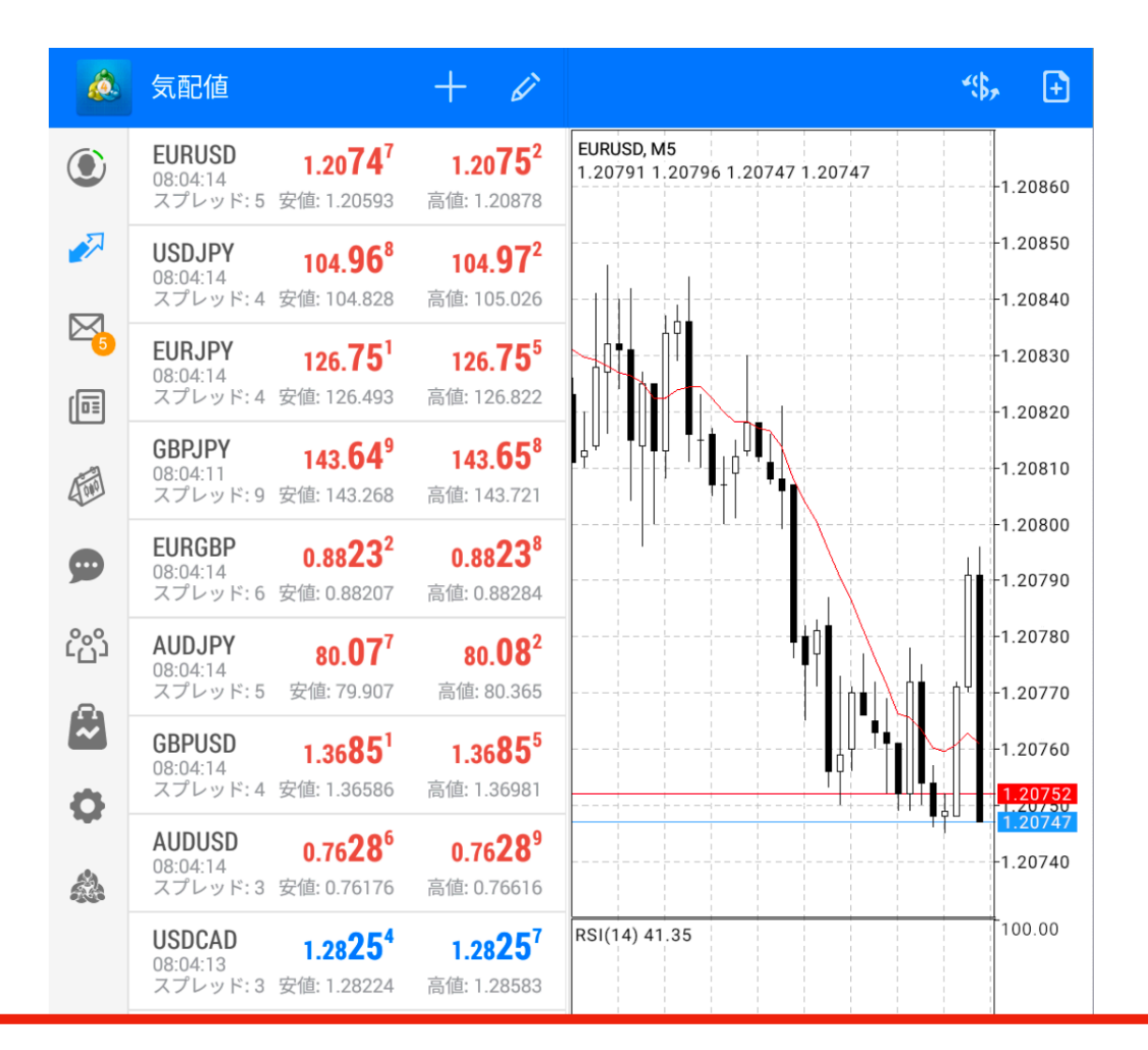

#### 決済が完了すると、下の部分からポジションがなくなります。

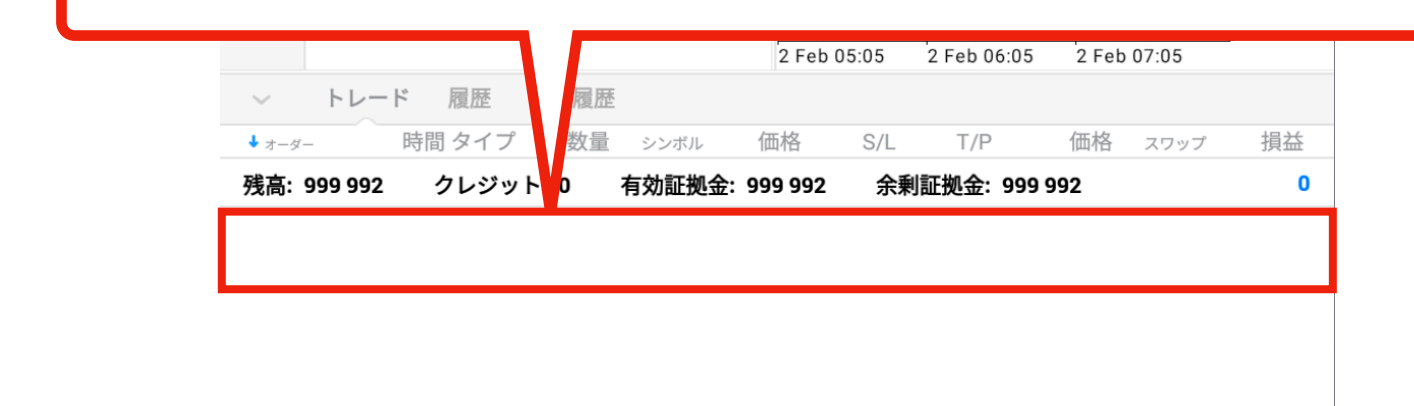

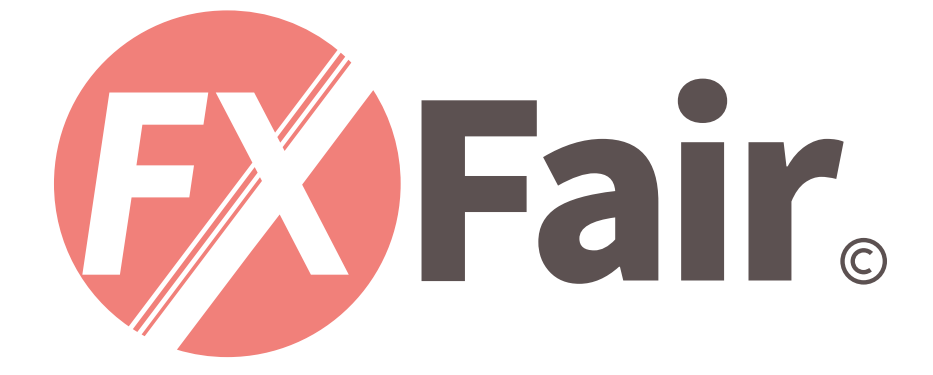

#### MT4 for Android 総合マニュアル